# Early Learning/Child Care Provider Eligibility Application

| Who Qualifies                                 |                  |                   |                   |  |  |
|-----------------------------------------------|------------------|-------------------|-------------------|--|--|
| ELE Recruit/Health &<br>Safety/Director Bonus | SR<br>CONTRACTED | VPK<br>CONTRACTED | NOT<br>CONTRACTED |  |  |
| NO COMPOSITE<br>SCORE                         |                  |                   |                   |  |  |
| COMPOSITE<br>SCORE <5.00                      |                  |                   |                   |  |  |
| COMPOSITE<br>SCORE =>5.00                     |                  |                   |                   |  |  |

Step 1. <u>CLICK THE LINK BELOW</u> to Log into the Online, Application, Approval and Management System or to Create Account.

| Sign In                                 | Register                                |
|-----------------------------------------|-----------------------------------------|
| https://elclc.webauthor.com/go/fx_arpa/ | https://elclc.webauthor.com/go/fx_arpa/ |

**Important Note:** IF you currently have an account and use the **FORGET PASSWORD** link, it is important that AFTER you reset your password that you use the link above to log in! USING the link above to Log In or to Create Account is the **ONLY** way that you will be ADDED to the ARPA User Group. ONLY users of the ARPA user Group will be able to submit online applications.

NEW Users will need to register:

| Sign In Register                                                                                                    |
|----------------------------------------------------------------------------------------------------|
| Complete the form below to create an account on this website. If you've<br>already created an account, click on Sign In above. |
|                                                                                                    |
| First Name                                                                                                    |
| First Name                                                                                                    |
| <ul> <li>First Name</li> <li>Last Name</li> <li>E-mail Address</li> </ul>                                                      |

After clicking Register you will be prompted to create a New Password and Confirm Password.

| Reset Password                                                                                                  |  |  |  |  |  |
|----------------------------------------------------------------------------------------------------|--|--|--|--|--|
| Your password has either expired or is a temporary one. Please enter a new password below to access the system. |  |  |  |  |  |
| Change Password                                                                                                 |  |  |  |  |  |
| New Password *                                                                                                  |  |  |  |  |  |
| Confirm Password *                                                                                              |  |  |  |  |  |
| I'm not a robot                                                                                                 |  |  |  |  |  |
| Change My Password                                                                                              |  |  |  |  |  |

New users will also be required to click the reCAPTCHA, "I'm not a robot" and select the required images.

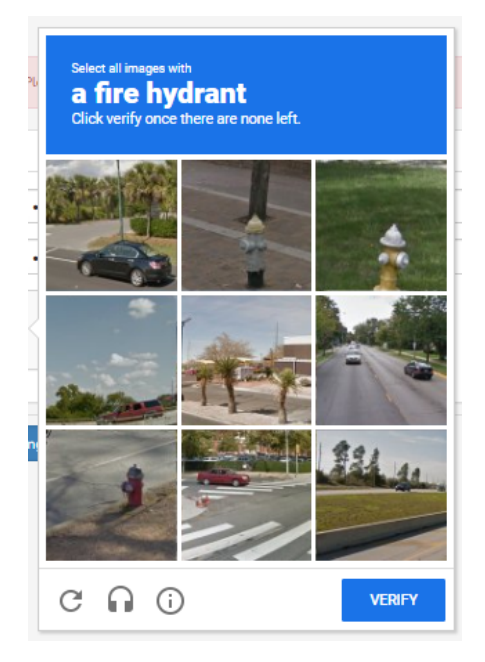

Once you select all of the required images, click VERIFY to finalize the registration process. Then click Change My Password.

| Change Password    |                  |
|--------------------|------------------|
|                    |                  |
| New Password *     | ۰۰۰۰۰۰ (۱)       |
| Confirm Password * | ©                |
|                    | V Im not a robot |

Before using the site, you will must agree to the terms and conditions:

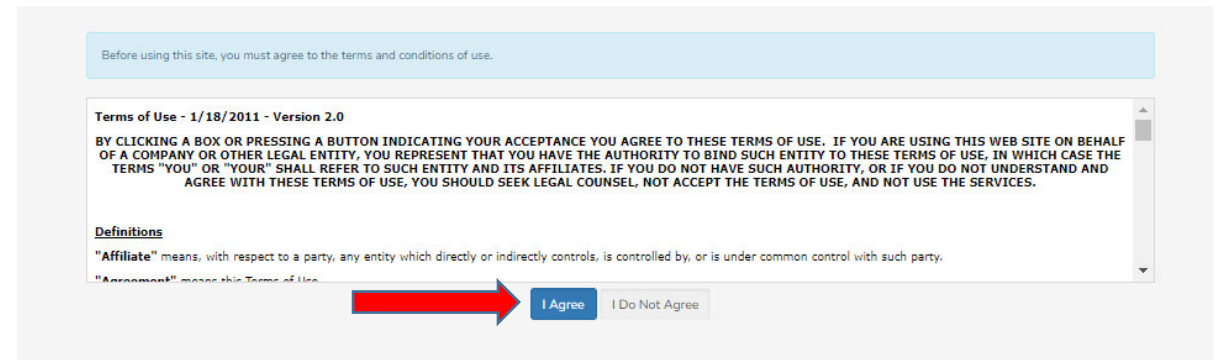

**Important Note:** IF you currently have an account and use the **FORGET PASSWORD** link, it is important that AFTER you reset your password that you use the link above to log in! USING the link above to Log In or to Create Account is the **ONLY** way that you will be ADDED to the ARPA User Group. ONLY users of the ARPA user Group will be able to submit online applications.

Once logged in you will see the ARPA Online Application button. If you do NOT see this link when you are logged into the portal than STOP and email <u>arpfunds@elclc.org</u> for assistance.

To complete an application, click on the ARPA Application Link

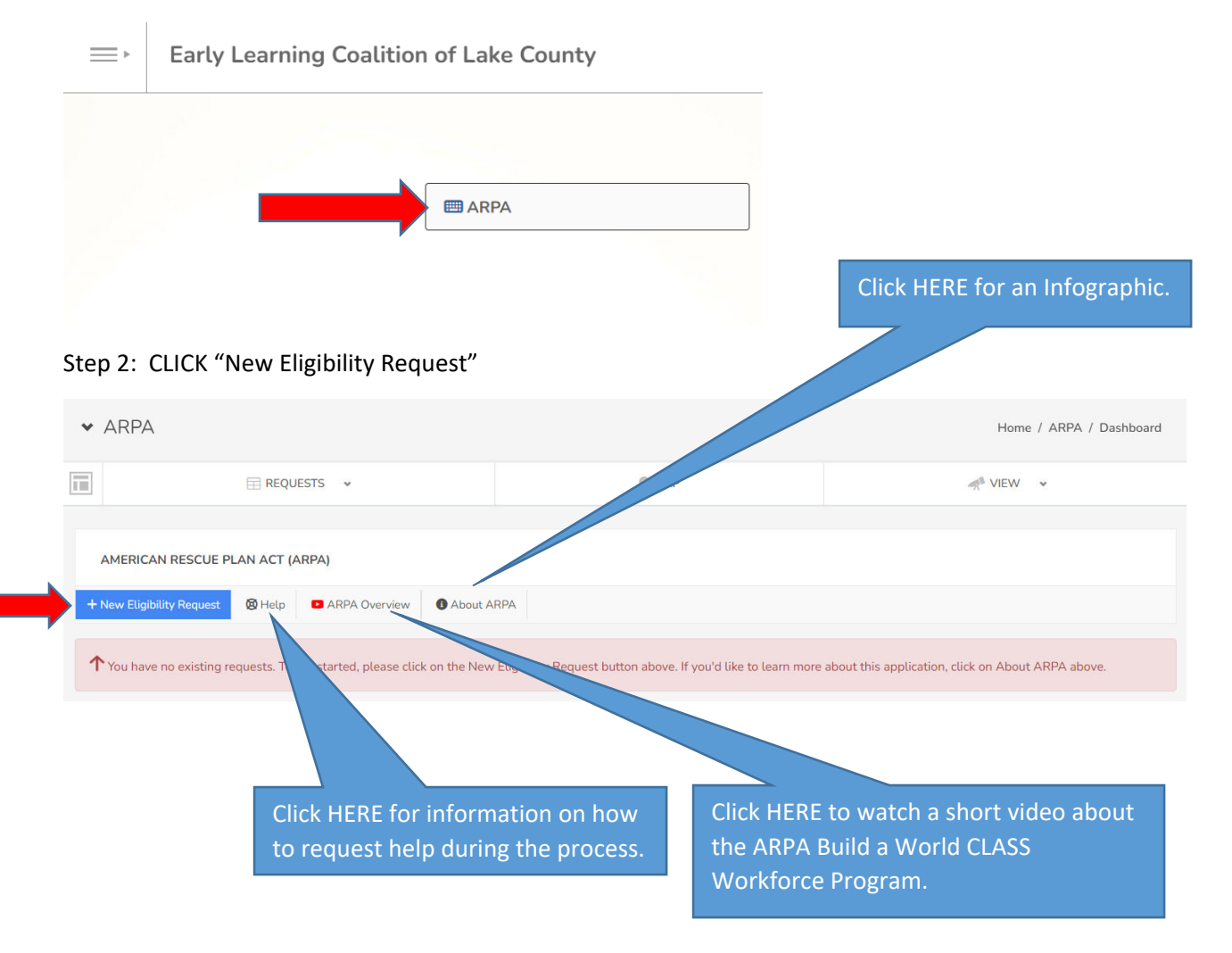

Step 3: Complete the Provider Information Section.

Providers will need to ENTER their Provider ID in order to claim their ARPA Application Record. *Providers who* have a Provider Portal Account can locate their Provider ID on the Provider Portal Dashboard. If you do not have a Provider Portal Account, please email <u>tparrish@elclc.org</u> for more information.

| lease complete the form below to kick off the                                                                                                    | APPA process. Each provider must complete an Eligiblity Request first and be approved before they can submit specific funding requests                                                                                                    |
|----------------------------------------------------------------------------------------------------|----------------------------------------------------------------------------------------------------|
| tease complete the form below to kick-on the r                                                                                                    | ANYA process, cach provider must complete an Eugloury request inst and be approved before diey can sourint specific funding requests.                                                                                                    |
| coalitions received funding to provide financial s<br>earning services throughout the state. ELEs incl<br>ssistants and substitutes. Bonuses are availabl | supports for ALL early learning/child care providers to assist with recruiting new early learning educators (ELEs) to provide essential early<br>lude owners/teachers of family child care homes (FCCHs), directors, preschool teachers, and assistants, before and after school teachers,<br>le for ELEs hired on or after July 1, 2022, and meeting the requirements of each bonus by June 30, 2023, unless otherwise notified by DEL. |
|                                                                                                    | Provider ID is required                                                                                                    |
| Provider ID *                                                                                                    |                                                                                                    |
|                                                                                                    |                                                                                                    |
| Provider *                                                                                                    | Providers who have a Provider Portal Account can locate their Provider ID on the Provider Portal Dashboard. If you do not have a Provider                                                                                                    |
|                                                                                                    | Portal Account, please email tparnsh@elclc.org for more information .                                                                                                    |
|                                                                                                    | Select Provider                                                                                                    |
|                                                                                                    |                                                                                                    |
| Address *                                                                                                    | •                                                                                                    |
|                                                                                                    |                                                                                                    |
|                                                                                                    |                                                                                                    |
| Email Address *                                                                                                    | name@domain.com                                                                                                    |
| Email Address *                                                                                                    | ame@domain.com                                                                                                    |
| Email Address *<br>Phone Number *                                                                                                    | <ul> <li>name@domain.com</li> <li>000-000-0000</li> </ul>                                                                                                    |
| Email Address *<br>Phone Number *                                                                                                    | name@domain.com     000-0000                                                                                                    |
| Email Address *<br>Phone Number *<br>License # *                                                                                                    | Imame@domain.com           Imame@domain.com                                                                                                    |
| Email Address *<br>Phone Number *<br>License # *                                                                                                    | name@domain.com     000-0000                                                                                                    |

#### Step 4: DESELECT the Quality Activities that you are **<u>NOT</u>** interested in participating.

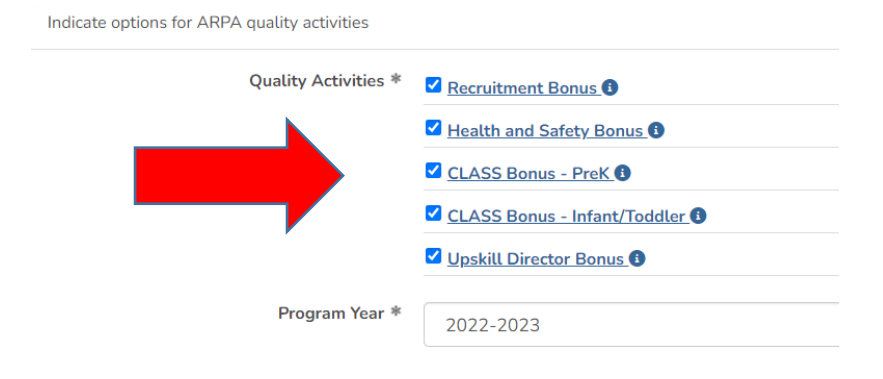

### Step 5: Complete the Eligibility Section

| * | Does your program meet the following eligibility criteria requirements?                                                 |     |   |
|---|----------------------------------------------------------------------------------------------------|-----|---|
|   | Item                                                                                                    | Yes | N |
|   | Are you contracted with a local early learning coalition for SR and/or VPK services?                                    |     |   |
|   | Are you under investigation or been convicted of child care fraud?                                                      |     |   |
|   | Are you on the Florida Child Care Food Program (CCFP) USDA Disqualified List?                                           |     |   |
|   | Have you had a contract with an early learning coalition terminated and eligibility revoked within the past five years? |     |   |
|   | Have you submitted W-9 and direct deposit forms for payment?                                                            |     |   |
|   |                                                                                                    |     |   |

## Note: If you have already submitted a W9, enter the most recent submission date.

Eligibility Criteria for each Early Learning/Child Care Provider

|                               | * Does your program meet the following eligibility criteria requirements?                                               | ioes your program meet the following eligibility criteria requirements? |              |  |
|-------------------------------|----------------------------------------------------------------------------------------------------|-------------------------------------------------------------------------|--------------|--|
|                               | Item                                                                                                    | Yes                                                                     | No           |  |
|                               | Are you contracted with a local early learning coalition for SR and/or VPK services?                                    | $\checkmark$                                                            |              |  |
|                               | Are you under investigation or been convicted of child care fraud?                                                      |                                                                         | $\checkmark$ |  |
|                               | Are you on the Florida Child Care Food Program (CCFP) USDA Disqualified List?                                           |                                                                         | $\checkmark$ |  |
|                               | Have you had a contract with an early learning coalition terminated and eligibility revoked within the past five years? |                                                                         | $\checkmark$ |  |
|                               | Have you submitted W-9 and direct deposit forms for payment?                                                            | $\checkmark$                                                            |              |  |
| <b>`</b>                      |                                                                                                    |                                                                         |              |  |
| Date Previously Submitted W-9 | *                                                                                                    |                                                                         |              |  |
| W9                            | * Choose File                                                                                                    |                                                                         |              |  |
|                               | 🛓 Download from IRS                                                                                                    |                                                                         |              |  |

## If you have not previously submitted a W9, then upload a current W9 for your facility.

| <ul> <li>Does your pro</li> </ul>                                  | Are you contracted with a local early learning                                                               |     |              |
|--------------------------------------------------------------------|----------------------------------------------------------------------------------------------------|-----|--------------|
| Item                                                               | coalition for SR and/or VPK services?                                                                        | Yes | No           |
| Are you con                                                        | tracted with a local early learning coalition for SR and/or VPK services?                                    |     |              |
| Are you under investigation or been convicted of child care fraud? |                                                                                                    |     | $\checkmark$ |
| Are you on t                                                       | Are you on the Florida Child Care Food Program (CCFP) USDA Disqualified List?                                |     | $\checkmark$ |
| Have you ha                                                        | d a contract with an early learning coalition terminated and eligibility revoked within the past five years? |     | $\sim$       |
| Have you su                                                        | bmitted W-9 and direct deposit forms for payment?                                                            |     | $\sim$       |
|                                                                    |                                                                                                    |     |              |

#### Step 6: Complete the Additional Questions

| Please fill out | * Are you surrently experiencing difficulties biring instructional staff?                                        |  |
|-----------------|----------------------------------------------------------------------------------------------------|--|
|                 | Are you currently experiencing diminutes ining insolucional stars                                                |  |
|                 | UN0<br>C                                                                                                    |  |
|                 | O Yes                                                                                                    |  |
|                 | * If you answered "Yes" to the question above, please check all positions that you are having difficulty hiring: |  |
|                 | 2 Year Old Educators                                                                                             |  |
|                 | Three and Four Year Old Educators                                                                                |  |
|                 | VPK Lead Instructors                                                                                             |  |
|                 | VPK Teacher Assistants                                                                                           |  |
|                 | School Age Educators                                                                                             |  |
|                 | Assistants/Floaters All Ages                                                                                     |  |
|                 | Director                                                                                                    |  |
|                 | Other Staff                                                                                                    |  |
|                 |                                                                                                    |  |
|                 | * The majority of the instructional staff in your school are currently earning:                                  |  |
|                 | Select One                                                                                                    |  |
|                 | * After receiving ARPA grant funds, in which ways were you able to provide added support to your staff?          |  |
|                 | Health Insurance for Educators                                                                                   |  |
|                 | Tuition Reimbursement for Educators                                                                              |  |
|                 | Financial Bonuses for Educators                                                                                  |  |
|                 | Salary Increases for Educators                                                                                   |  |
|                 | □ N/A (no additional support)                                                                                    |  |
|                 | Other                                                                                                    |  |

#### Step 7: Complete the Provider Attestation

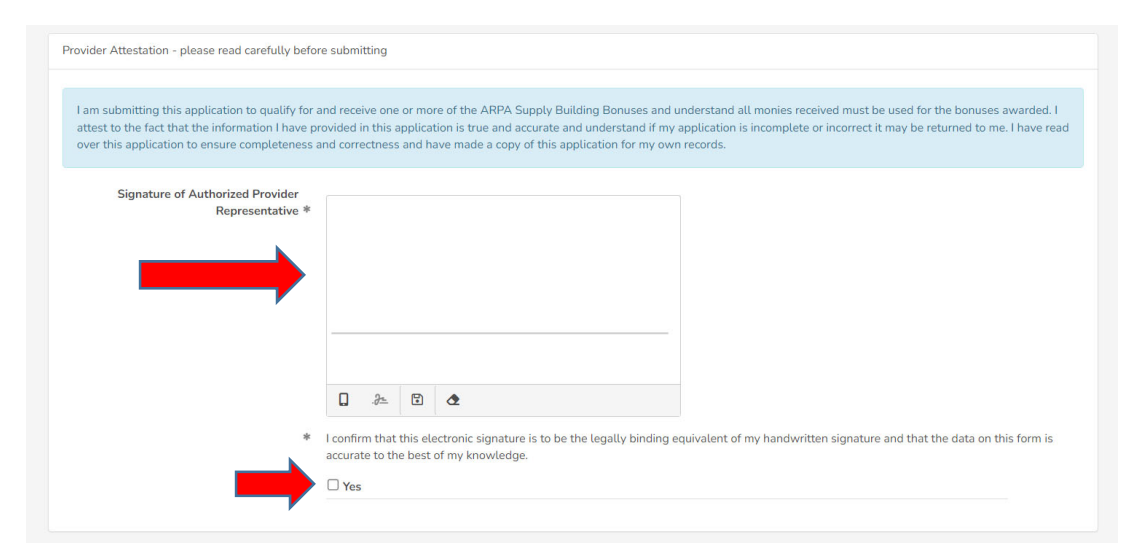

#### Step 8: CLICK SAVE AND SUBMIT

| • | I confirm that this electronic signature is to be the legally binding equivalent of my handwritten signature and that the data on this form is accurate to the best of my knowledge. |
|---|----------------------------------------------------------------------------------------------------|
|   | Save & Submit Cancel                                                                                                    |

#### To review the current status of your ARPA Application:

Log into the Online, Application, Approval and Management System.

| Log IN                       |  |
|------------------------------|--|
| https://elclc.webauthor.com/ |  |

## Click on the ARPA Application Link

| ■ | Early Learning Coalition of Lake County |        |  |  |  |  |  |
|---|-----------------------------------------|--------|--|--|--|--|--|
|   |                                         |        |  |  |  |  |  |
|   |                                         | I ARPA |  |  |  |  |  |
|   |                                         |        |  |  |  |  |  |

### Select Provider Information

Note: The current status of the application will display on the screen:

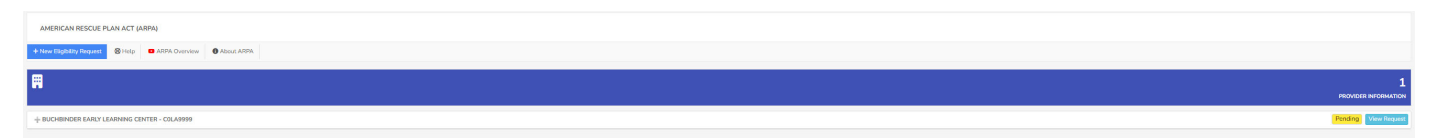

#### To view the request, click View Request:

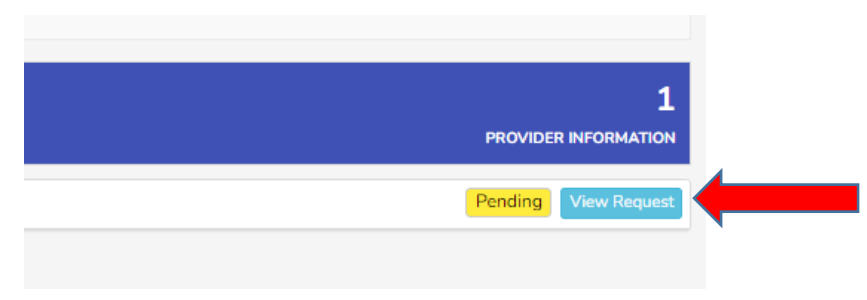

| ♡ ₹ 1 | 🖸 🏥 🔒 Detail 🕞           |           |             |             |                        |            |
|-------|--------------------------|-----------|-------------|-------------|------------------------|------------|
| 1003  | 1/4/2023 7:39 PM         | COLA9999  |             | 99999       | Yes                    | 😑 Submitte |
| C ID  | Date Submitted           | License # | Class Score | Provider ID | Signature Confirmation | ARPA Revie |
|       | Created By 🛛 🛤 Ann Bucht | pinder    |             |             |                        | SE 71s     |
|       | Created By Ann Bucht     | pinder    |             |             | SE96th Pl Ro           | 35<br>S    |
|       | And Buch                 |           |             |             | 4179                   | Ste        |

### **Application Status' Include:**

Submitted - The application has been submitted by the provider and is awaiting Coalition review.

Pending – The application in being reviewed by Coalition staff.

Approved – The application has been approved.

Rejected – The application is in need of additional information or edits.

Denied – The provider is not eligible.

## Early Learning/Staff Participating Form

After submitting the Provider Application, you will receive a Congratulations email that will include next steps.

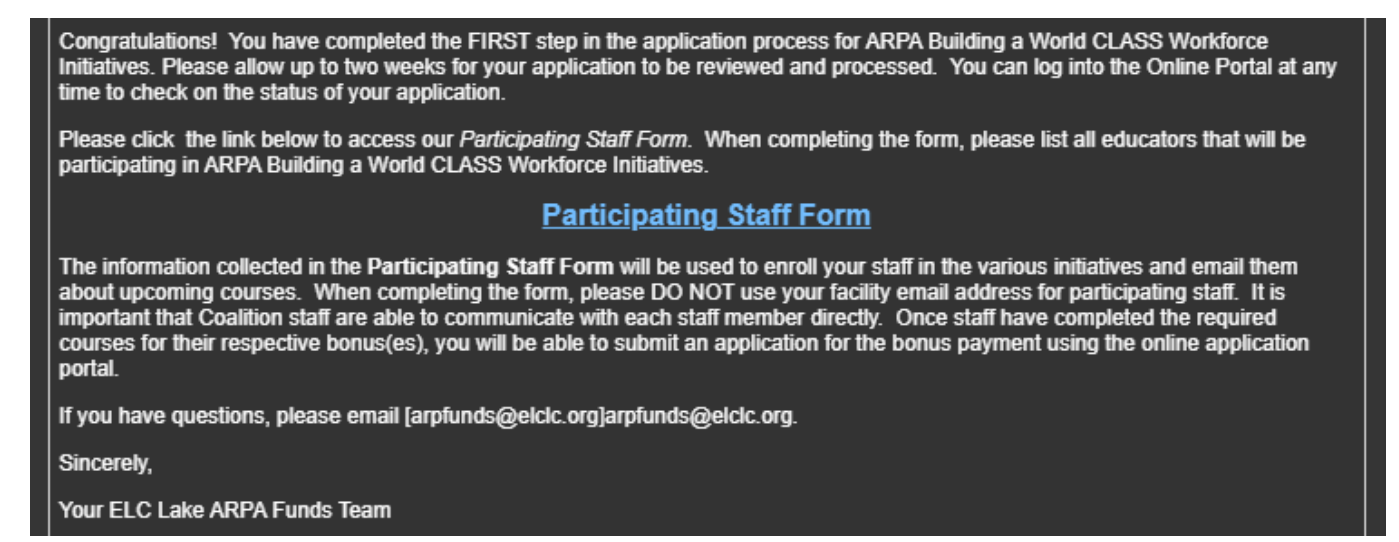

Step 1. Click on the Participating Staff Form link to access the participating staff submission form.

## Participating Staff Form

Step 2. Complete the Provider Staff section of the form. First, Enter your Provider ID# and CONFIRM the Provider Name is correct.

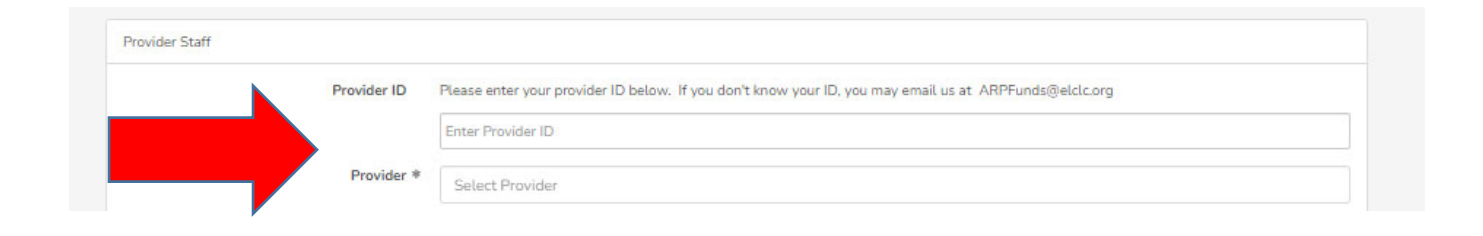

Step 3. Complete the Staff section of the form. Please submit a form for each staff person that will be participating in the Build a World CLASS initiative.

| Last Name *<br>Date of Birth *    |                                                                             | responsibility of com   | pleting this form                                                        |
|-----------------------------------|-----------------------------------------------------------------------------|-------------------------|--------------------------------------------------------------------------|
| Date of Birth *                   |                                                                             |                         | ators, please                                                            |
| CCN *                             | 曲                                                                           | https://elclc.webauth   |                                                                          |
| 331                               | 0                                                                           | rovider_staff/default.  | <u>cfm</u>                                                               |
| Home Mailing Address *            | •                                                                           | Or scan the QR code     | e with your                                                              |
| Email Address *                   | name@domain.com                                                             | If using this option in |                                                                          |
| Phone (Cell)                      | .000-000-0000                                                               | each of your educato    | ors with your                                                            |
| Phone (Work)                      | 2 000-000-0000                                                              | Er Smit fonder i D.     |                                                                          |
| Position Title *                  | Select One                                                                  |                         |                                                                          |
| Position Start Date *             | 曲                                                                           |                         |                                                                          |
| Age Groups Teaching *             | Infants (0-12 months)  Toddlers (13-36 months)  Preschool (37 months_Prof/) |                         |                                                                          |
|                                   | School age                                                                  |                         |                                                                          |
| Worked in Fash Childhead Field #  |                                                                             |                         |                                                                          |
| worked in Early childhood Pieta + | Less 2 years 2 – 5 years                                                    | 6 – 10 years +10 years  | This information will allow the<br>Coalition to enroll the participating |
| Quality Activities *              | Recruitment Bonus                                                           |                         | staff in the required course work. It will also allow the Coalition to   |
|                                   | CLASS Bonus - PreK                                                          |                         | manage available funds.                                                  |
|                                   | CLASS Bonus - Infant/Toddler                                                |                         | It is important to get your staff                                        |
|                                   | Upskill Director Bonus                                                      |                         | registered as soon as possible. The available dollars will be on a first |
| W9 *                              | Choose File                                                                 |                         | come, first serve basis.                                                 |
| Signature *                       |                                                                             |                         |                                                                          |
|                                   |                                                                             |                         |                                                                          |
|                                   |                                                                             |                         |                                                                          |
|                                   |                                                                             |                         |                                                                          |
|                                   | u «= I C                                                                    |                         |                                                                          |

#### REMEMBER: Recruitment Bonus and Health & Safety Bonus are ONLY for staff hired ON or AFTER July 1, 2022.

The information collected in the **Participating Staff Form** will be used to enroll your staff in the various initiatives and email them about upcoming courses. When completing the form, please DO NOT use your facility email address for participating staff. It is important that Coalition staff are able to communicate with each staff member directly.

Once staff have completed the required courses for their respective bonus(es), you will be able to submit an application for the bonus payment using the online application portal.

Step 4. Select Save after adding each educator.

| After Saving, Go To | Record Detail Page | ] |
|---------------------|--------------------|---|
|                     |                    | - |
|                     | Save Cancel        |   |